### Crear constantes

Para crear constantes solo se debe ir a Appian Designer y seleccionar New->Constants, dentro de esto se puede agregar el nombre de la constante, descripción, tipo y valor.

Como ejemplo se crea una constante como puntero del administrador

### Constante administrador

| Create Constant                                                                               |   |
|-----------------------------------------------------------------------------------------------|---|
| • Create from scratch 🔿 Duplicate existing constant                                           | * |
| Name*                                                                                         |   |
| AX_ADMINISTRATORS_POINTER                                                                     |   |
| Description                                                                                   |   |
| A pointer to the AX application administrators group                                          |   |
| Type *                                                                                        |   |
| Group -                                                                                       |   |
| Array (multiple values)                                                                       |   |
| Value                                                                                         |   |
| AX Administrators 🗙                                                                           |   |
| Environment Specific ? Different environments need to have different values for this constant |   |
| Save In*                                                                                      |   |
| 🖻 AX Constants 🗙                                                                              | • |
| CANCEL                                                                                        |   |

De la misma forma se realizará para All User, Maintenance, Registrars, Supervisors y la carpeta de documentos.

Constante todos los usuarios

## **Create Constant**

| • Create from scratch 🔘 Duplicate existing constant                                       |              |
|-------------------------------------------------------------------------------------------|--------------|
| Name*                                                                                     |              |
| AX_ALL_USERS_POINTER                                                                      |              |
| Description                                                                               |              |
| Puntero para todos los usuarios                                                           |              |
|                                                                                           | 1.           |
| Type *                                                                                    |              |
| Group                                                                                     | •            |
| Array (multiple values)                                                                   |              |
| Value                                                                                     |              |
| AX All Users 🗙                                                                            |              |
| Environment Specific <b>?</b> Different environments need to have different values for th | iis constant |
| Save In *                                                                                 |              |
| 🔁 AX Constants 🗙                                                                          | ≡ .          |
| CANCEL                                                                                    | CREATE       |
| Constante para Mainte                                                                     | enance       |
| Create Constant                                                                           |              |
| • Create from scratch O Duplicate existing constant                                       |              |

•

≔

CREATE

•

#### Name \*

AX\_MAINTENANCE\_POINTER

### Description

Constante para mantenimiento

### Type \*

Group

Array (multiple values)

#### Value

📕 AX Maintenance 🗙

#### Environment Specific 😯

AX Constants X

Different environments need to have different values for this constant

### Save In \*

CANCEL

### Constante para Supervisors

## **Create Constant**

| • Create from scratch 🔿 Duplicate existing constant                    |        |   |  |  |
|------------------------------------------------------------------------|--------|---|--|--|
| Name*                                                                  |        |   |  |  |
| AX_SUPERVISORS_POINTER                                                 |        |   |  |  |
| Description                                                            |        |   |  |  |
| Constante para supervisores                                            |        | l |  |  |
|                                                                        | 4      | I |  |  |
| Type *                                                                 |        | I |  |  |
| Group                                                                  | •      | l |  |  |
| Array (multiple values)                                                |        | I |  |  |
| Value                                                                  |        | I |  |  |
| AX Supervisors 🗙                                                       |        | I |  |  |
| Environment Specific 😮                                                 |        | I |  |  |
| Different environments need to have different values for this constant |        | I |  |  |
| Save In *                                                              |        |   |  |  |
| 🔁 AX Constants 🗙                                                       | ≔      | Ŧ |  |  |
| CANCEL                                                                 | CREATE |   |  |  |

### **Constante Registrars**

## **Create Constant**

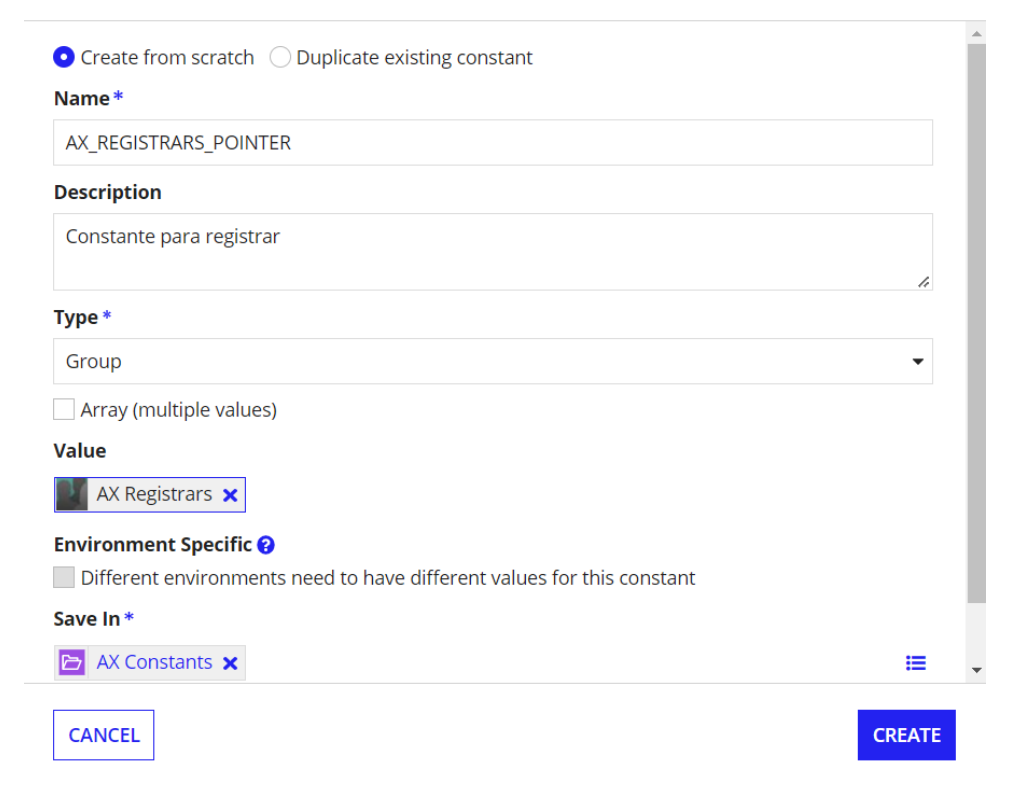

Crear la constante en la carpeta de documentos

| Create Constant                                                                               |          |
|-----------------------------------------------------------------------------------------------|----------|
| • Create from scratch O Duplicate existing constant                                           |          |
| AX_DOCUMENTS_FOLDER_POINTER                                                                   |          |
| Description                                                                                   |          |
| Points to the AX Documents folder                                                             | h        |
| Type *                                                                                        |          |
| Folder                                                                                        | -        |
| Array (multiple values)                                                                       |          |
| Value                                                                                         |          |
| 🔁 AX Documents 🗙                                                                              | :=       |
| Environment Specific ? Different environments need to have different values for this constant |          |
| Save In *                                                                                     |          |
| 🖻 AX Constants 🗙                                                                              | <b>=</b> |
| CANCEL                                                                                        | CREATE   |

Quedando el folder de la siguiente forma

| III ALL OBJECTS 💉 PLUG-INS 🔿 UNREFEREN | CED OBJE | CTS   |                                |                                                          |                                        |
|----------------------------------------|----------|-------|--------------------------------|----------------------------------------------------------|----------------------------------------|
| Name or description Q =                | NE       | w •   | ADD EXISTING -                 |                                                          | All Application Objects 🛛 👻 📃          |
| Clear Filters                          |          |       | Name                           | Description                                              | Last Modified                          |
| OBJECT TYPE                            |          | 1778  | AX DOCUMENTS FOLDER POINTER    | Points to the AX Documents folder                        | 7/27/2022 4:44 PM by losé Alberto Cas  |
| Connected System                       |          |       | ingo comento jo concerto inten |                                                          | 1212022 4144 Fill by jobe receive cash |
| Data Store                             |          | π     | AX_REGISTRARS_POINTER          | Constante para registrar                                 | 7/27/2022 4:41 PM by José Alberto Cas  |
| Data Type                              |          | π     | AX_SUPERVISORS_POINTER         | Constante para supervisores                              | 7/27/2022 4:40 PM by José Alberto Cas  |
| Decision                               |          | π     | AX_MAINTENANCE_POINTER         | Constante para mantenimiento                             | 7/27/2022 4:37 PM by José Alberto Cas  |
| Document                               |          | 10    | AX ALL USERS POINTER           | Puntero para todos los usuarios                          | 7/27/2022 4:36 PM by José Alberto Cas  |
| Expression Rule                        |          | _     |                                |                                                          |                                        |
| Folder                                 |          | π     | AX_ADMINISTRATORS_POINTER      | A pointer to the AX application administrators group     | 7/27/2022 4:34 PM by José Alberto Cas  |
| Group                                  |          | $\pi$ | AX_Exercise8                   | Constant for use in Exercise 8 of the Expressions course | 7/27/2022 3:41 PM by José Alberto Cas  |
| Integration                            |          |       |                                |                                                          | <b>7</b> ite                           |
| Interface                              | -        |       |                                |                                                          |                                        |
| Process Model                          |          |       |                                |                                                          |                                        |
| Query Rule                             |          |       |                                |                                                          |                                        |
| Record Type                            |          |       |                                |                                                          |                                        |
| Report                                 |          |       |                                |                                                          |                                        |
| Site                                   |          |       |                                |                                                          |                                        |
|                                        |          |       |                                |                                                          |                                        |

### Crear una regla de expresión

Dentro de la carpeta Expressions se crea una regla de expresión

# **Create Expression Rule**

| • Create from scratch 🔘 Duplicate existing expression rule |        |
|------------------------------------------------------------|--------|
| Name *                                                     |        |
| AX_DisplayUser                                             |        |
| Description                                                |        |
| Formats a user's name for the AX app                       |        |
|                                                            | 1.     |
| Save In *                                                  |        |
| AX Expressions 🗙                                           | :=     |
| Create New Rule Folder                                     |        |
| CANCEL                                                     | CREATE |

La expresión creada mostrará el nombre asociado al correo que se pase como varaible dinámica por medio de las Rules Input.

|                            | C_DisplayUser                                                                  |            |                                                   |                                                                                                    |                                                   | 🖹 S                              | AVE CHANGES   | ¢٠ ®ر  | # 🕖 💆              | appian                           |
|----------------------------|--------------------------------------------------------------------------------|------------|---------------------------------------------------|----------------------------------------------------------------------------------------------------|---------------------------------------------------|----------------------------------|---------------|--------|--------------------|----------------------------------|
| ≈ ⊡ ⊡                      | □ /* Q >\$ X! f≠ π ⊡                                                           | R.         |                                                   | Ad Hoc Test                                                                                                    | I≣ Test Cases (0)                                 |                                  | RULE INPUTS   |        |                    | 0                                |
| 1 • alm<br>2 V             | match(<br>value: true,                                                         |            |                                                   | ~Test Input                                                                                                    | s                                                 |                                  | Name          | Туре   | Array              |                                  |
| 3* e<br>4 t                | quals: isnull(riluser),<br>hen: "",                                            |            |                                                   |                                                                                                    |                                                   | Males                            | user          | 🔚 Text | ×                  | $\uparrow \downarrow \mathbf{X}$ |
| 5 • ei<br>6 • ti           | quals: isusernametaken(riluse<br>hen: proper(                                  | r),        |                                                   | Rule Input Name                                                                                                    | Expression                                        | Value                            |               |        |                    |                                  |
| 7*<br>8 )<br>9* di<br>10 ) | <pre>user(riluser, "firstName") &amp; , lefault: proper(joinarray(spli))</pre> | t(riluser, | er(riluser, "lastName")<br>, "."), " "))          | user (Text)                                                                                                    | 1                                                 | jacastilloa@indra<br>company.com |               |        |                    |                                  |
|                            |                                                                                |            |                                                   | Save as Test Case                                                                                                    |                                                   | TEST RULE                        | •             |        |                    |                                  |
|                            |                                                                                |            |                                                   | ✓ Test Outp     Time 9 ms (View 9     Value ● Forma         Ualue ● Forma         Ualue ● Forma | ut Type<br>tred Raw Exp<br>astillo Alvarado" (Teo | Text<br>ression<br>t)            | D             |        |                    |                                  |
| < 🎛                        | Acme Exercise                                                                  |            |                                                   | II                                                                                                    | MPORT PACKAGE                                     | PACKAGES COMPA                   | RE AND DEPLOY | ¢• ¢   | ■ 0                | appian                           |
| 0                          | Name or description                                                            | All Applic | ation Objects > AX Rules & Constant<br>xpressions | >                                                                                                    | 1                                                 | ,L                               | 1             |        |                    |                                  |
| oe oe                      | BJECT TYPE                                                                     | NEW ¥      | 0                                                 |                                                                                                    |                                                   |                                  |               |        |                    |                                  |
| *                          | Constant                                                                       |            | Name                                              | Description                                                                                                    |                                                   |                                  |               | Last I | Modified           | 1                                |
| Ð                          | Expression Rule                                                                | (J)        | AX Display Iser                                   | Formats a use                                                                                                    | r's name for the AX ar                            | מנ                               |               | 7/27/  | 2022 4:56 PM by I  | nsé Alberto Castill              |
|                            | Integration                                                                    |            |                                                   | 101110204000                                                                                                    | i shane for the very                              | -P                               |               | 11211  | 2022 4.50 1 11 0 5 |                                  |
|                            | Interface                                                                      |            |                                                   |                                                                                                    |                                                   |                                  |               |        |                    |                                  |
|                            | Query Rule                                                                     |            |                                                   |                                                                                                    |                                                   |                                  |               |        |                    |                                  |
|                            |                                                                                |            |                                                   |                                                                                                    |                                                   |                                  |               |        |                    |                                  |
| LA                         | Select one or more users                                                       |            |                                                   |                                                                                                    |                                                   |                                  |               |        |                    |                                  |
|                            | analysis of the or string to baller a                                          |            |                                                   |                                                                                                    |                                                   |                                  |               |        |                    |                                  |
| LA                         | ST MODIFIED ON                                                                 |            |                                                   |                                                                                                    |                                                   |                                  |               |        |                    |                                  |
|                            | mm/ddhaaa                                                                      |            |                                                   |                                                                                                    |                                                   |                                  |               |        |                    |                                  |
|                            |                                                                                |            |                                                   |                                                                                                    |                                                   |                                  |               |        |                    |                                  |
|                            | mm/ddiawy                                                                      |            |                                                   |                                                                                                    |                                                   |                                  |               |        |                    |                                  |
|                            |                                                                                |            |                                                   |                                                                                                    |                                                   |                                  |               |        |                    |                                  |
|                            |                                                                                |            |                                                   |                                                                                                    |                                                   |                                  |               |        |                    | (?)                              |
|                            |                                                                                |            |                                                   |                                                                                                    |                                                   |                                  |               |        |                    | -                                |
|                            |                                                                                |            |                                                   |                                                                                                    |                                                   |                                  |               |        |                    |                                  |